## NỀN TẢNG HỌC VÀ THI TRỰC TUYẾN ELEARNING

# TÀI LIỆU HƯỚNG DẪN SỬ DỤNG Phiên bản Trường Học

| Mã số:     | VNPT_EDU_LMS_UM_SCH_v1.1.0 |
|------------|----------------------------|
| Phiên bản: | 1.1.0                      |

#### I. Mô tả chung

Mục đích của tài liệu là hướng dẫn học sinh sử dụng hệ thống cho việc học và làm bài kiểm tra. Tài liệu nêu rõ các chức năng và quy trình sử dụng của hệ thống. Hướng dẫn các các con sử dụng hệ thống một cách chi tiết, rõ ràng, đầy đủ. Sau đây là tổng quan trình tự sử dụng.

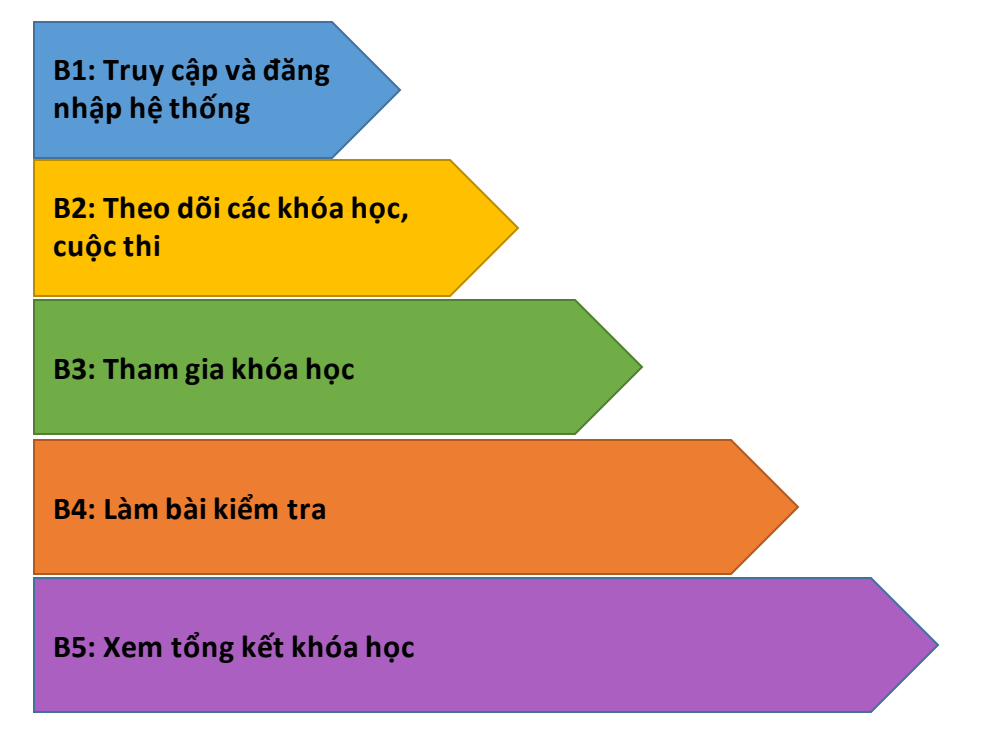

# II. Hướng dẫn sử dụng dành cho học sinhB1: Đăng nhập.

Học sinh truy câp vào tên miền(địa chỉ web ) mà bên VNPT gửi. Ví dụ với trường THCS Nghĩa Dân thì tên miền là: c2nghiadan.lms.vnedu.vn. Sau đó, chọn đăng nhập bằng tài khoản Vnedu.

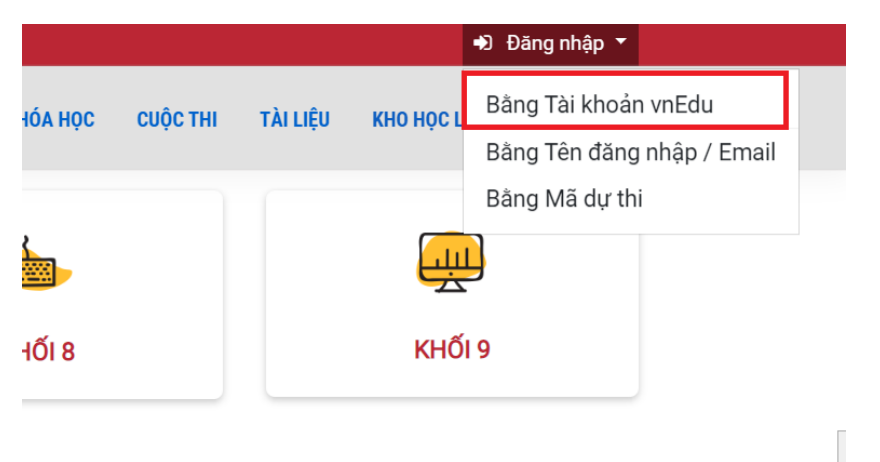

Tiếp theo học sinh đăng nhập bằng tài khoản VNEdu để đã được cấp để đăng nhập.

| MẠNG GIÁO DỤC VIỆT NAM |  |
|------------------------|--|
| Đăng nhập              |  |
| Tên truy nhập / Email  |  |
| Mật khẩu               |  |
| ĐĂNG NHẬP              |  |
| Quên mật khẩu          |  |

#### B2: Thông tin học sinh

Tại trang cá nhân trên hệ thống học sinh sẽ thấy danh sách các khóa học và cuộc thi của mình.

| <b>└</b>   ⊠                       | 🕒 Lê Lan Anh 🔻                                             |
|------------------------------------|------------------------------------------------------------|
| CỔNG HỌC LIỆU & THI TRỰC TUYẾN     | GIỚI THIỆU KHÓA HỌC CUỘC THI TÀI LIỆU KHO HỌC LIỆU TIN TỨC |
|                                    | CUỘC THI CỦA TÔI                                           |
|                                    | Đang điễn ra Sắp diễn ra Đã kết thúc                       |
|                                    | ③ Chưa có cuộc thi.                                        |
|                                    |                                                            |
|                                    | KHÓA HỌC CỦA TÔI                                           |
| Lê Lan Anh<br>ID: 5e4ba33917f3e2ju | Đang diễn ra Sắp diễn ra Đã kết thúc                       |
| 🕿 Khối 6 - 6A1                     | Ôn thi học kỳ môn toán lớp 6                               |
|                                    | 🔲 Trường THCS Yên Phú                                      |
| Cập nhật thông tin                 | 🖉 Khối 6 - Toán học                                        |
|                                    | 0%                                                         |
| 10                                 | 🧧 3 chương mục 💋 4 học liệu 🔺 4 điểm đánh giá              |

#### B3: Chọn tham gia khóa học.

Click chọn vào Khóa học =>Khóa học của tôi => Vào học => click vào Khóa học của mình.

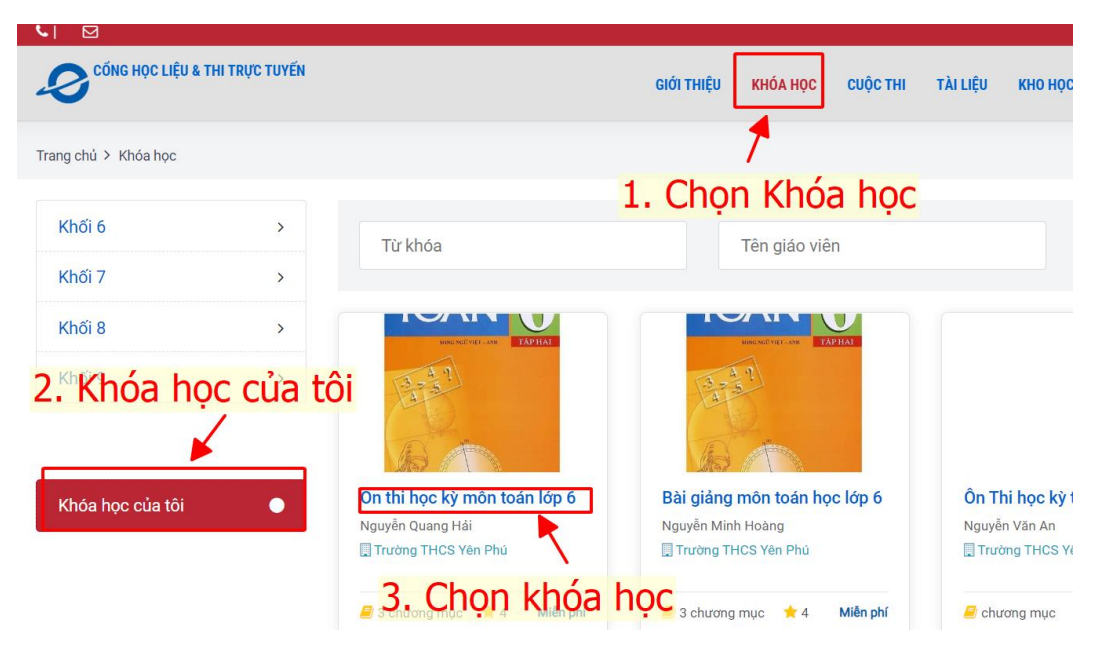

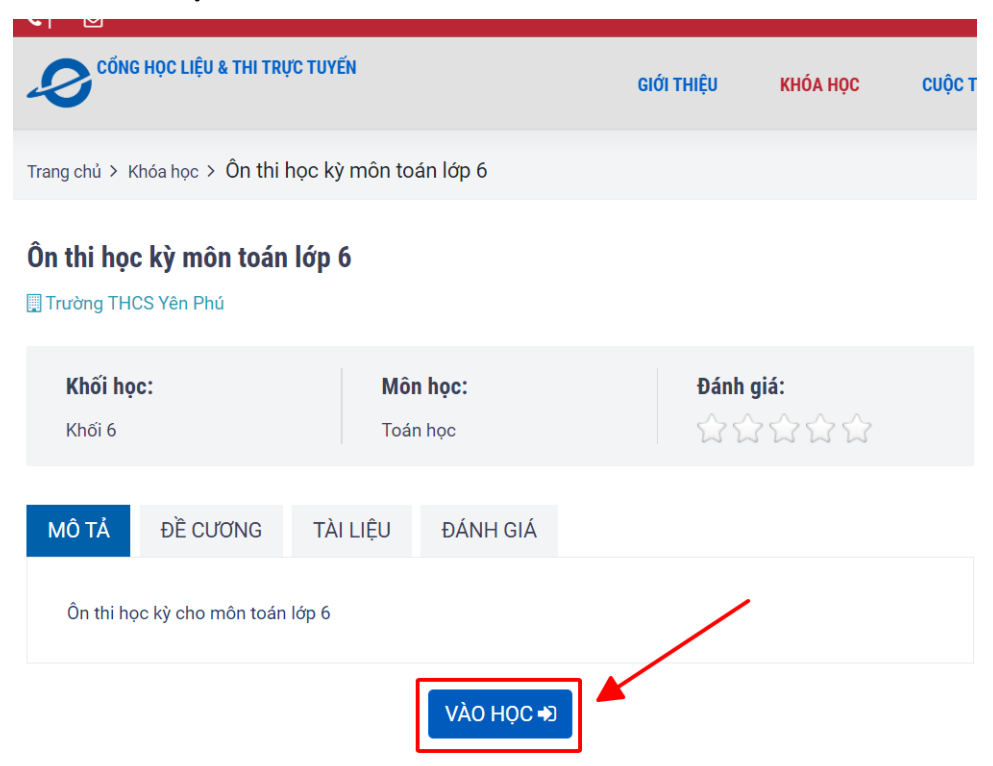

Học sinh chọn Vào học. Để tiến hành học khóa học của mình

Học sinh chọn lần lượt các học liệu để học bài.

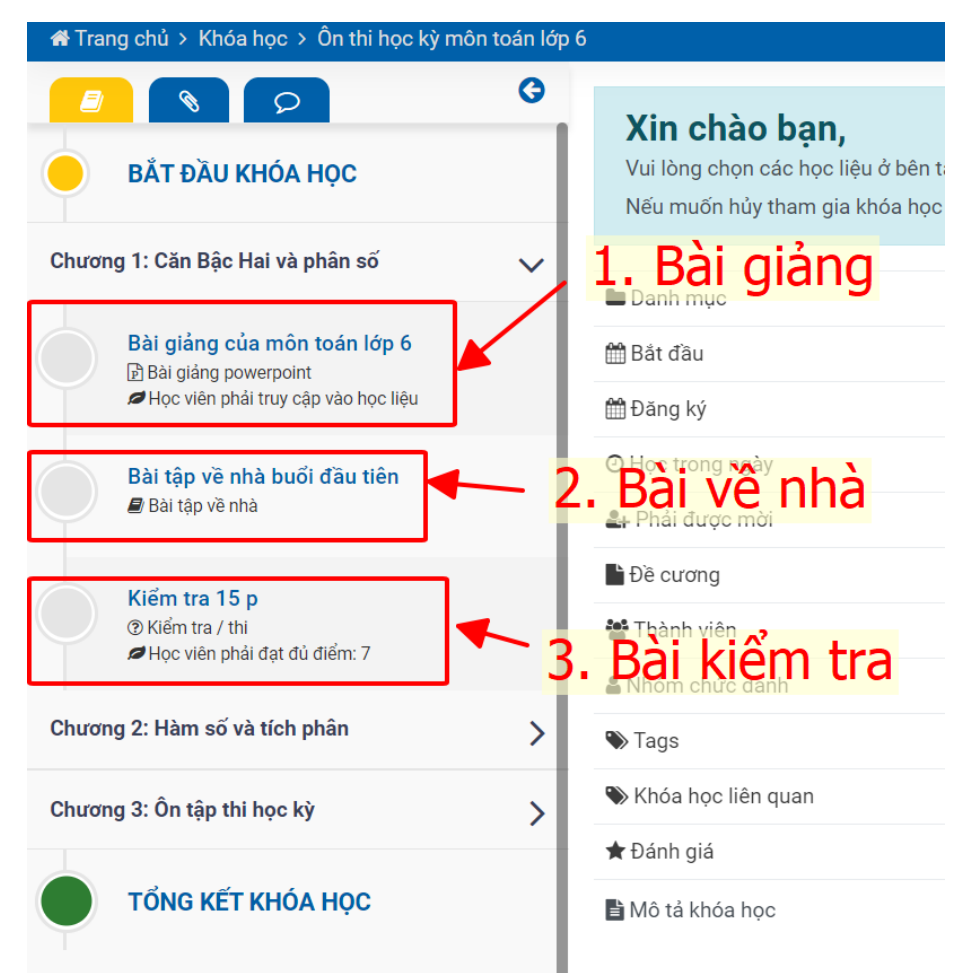

### Bài tập về nhà.

Học sinh chọn **Bài tập về nhà**, sau đó tải bài tập về nhà về và làm trên dạng một File word hoặc có thể làm ra giấy sau đó chụp ảnh và lưu lại.

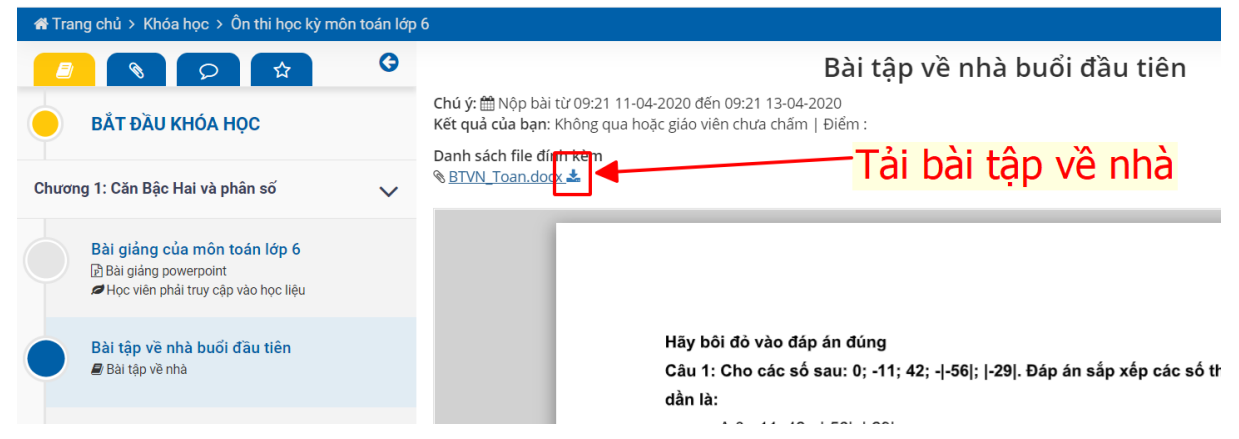

Sau đó, chọn Nhập Câu trả lời để nạp file mà học sinh vừa làm lên hệ thống.

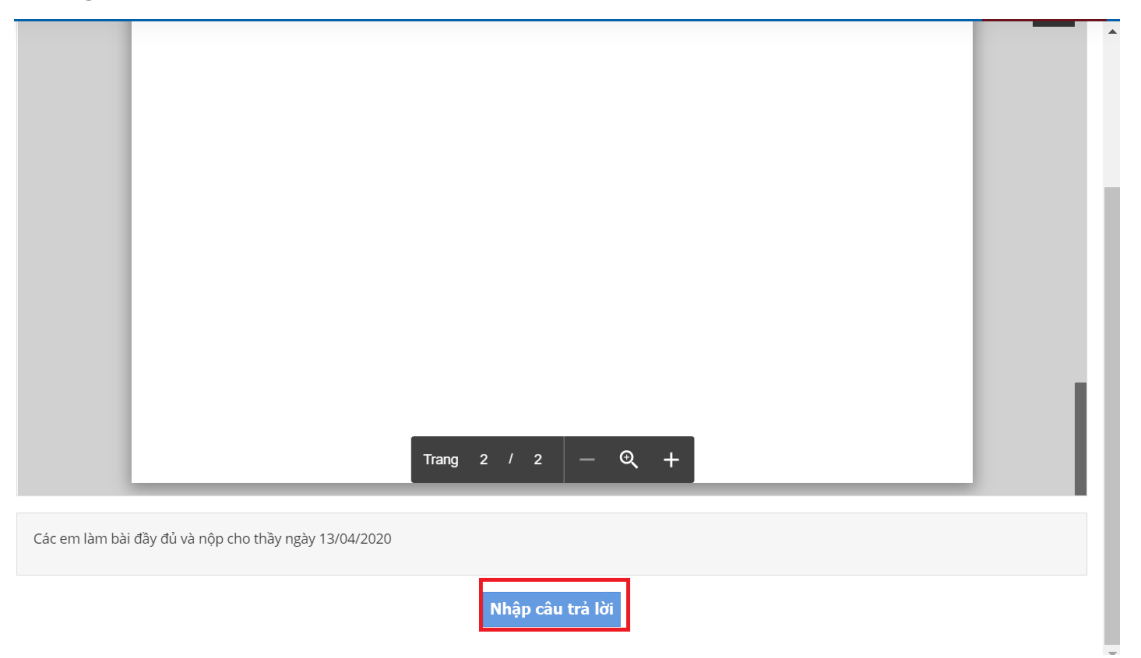

## B4: Nếu khóa học có bài kiểm tra:

Click vào: Bài kiểm tra => Tham gia thi => Nộp bài => Xem kết quả.

| offer a |                                                                              | Unocantinggmail.com                                                                                                    |
|---------|------------------------------------------------------------------------------|----------------------------------------------------------------------------------------------------|
| 0       | Bài thi cuối khóa học                                                        |                                                                                                    |
|         |                                                                              |                                                                                                    |
| ~       | Câu 1                                                                        | 00/14/58                                                                                                    |
|         | Therea bus station in the city center, but it has been moved to the suburbs: | 1 2 3                                                                                                    |
|         | A © used to be<br>B. © used to have                                          | Chu ýt Thơi gian được tính khi bạn bắt đầu làm bài thi. Hét thời gian quy định hệ thống sẽ tự động nặp bài.                                                                                                    |
|         | D. 0 MPR                                                                     | Nop bai thi                                                                                                    |
| ~       | Câu 2                                                                        |                                                                                                    |
|         |                                                                              |                                                                                                    |
|         | A. © Hoe far<br>B. © Hoe much<br>C. © Hoe long                               |                                                                                                    |
| >       | D. O How long                                                                |                                                                                                    |
|         | Câu 3<br>Imatbles when I was young but now I don't.                          |                                                                                                    |
|         | (Chi dute chon 1 din An)<br>A din Alay                                       |                                                                                                    |
|         | N = µmy<br>B. ⊕ Used to play<br>C. ⊕ have played                             |                                                                                                    |
|         | ©<br>~<br>~                                                                  | Ball thi cuối khóa học O typicit Đi của khá Cấu 1 There, a bus station in the city center, but it has been moved to the suburbs. (chí đay: chon 1 đan de) A · Usati to be B · Usati to hore D · were Cấu 2 Cấu 2 Cấu 2 Câu 3 [Câu 3 [Câu 3 [Câu 3 [Câu 3 [Câu 3 [Câu 3 [Câu 3 [Câu 3 [Câu 4 Câu 3 [Câu 4 Câu 3 [Câu 4 (chí đay: chon 1 dan sign A · Hon far [Câu 3 [Câu 3 [Câu 3 [Câu 4 [Câu 4 A · Ban dan A · Ban dan A · Ban da |

## B5: Xem tổng kết khóa học

| 🟶 Trang chủ > Khóa học > Khoá học tiếng anh lớp 7                               |                                                                                                    | A hocsinh1@gmail.com •                  |
|---------------------------------------------------------------------------------|----------------------------------------------------------------------------------------------------|-----------------------------------------|
| BÁT ĐẦU KHÓA HỌC                                                                | <b>Tổng kết khóa học</b><br>Khóa: Khóa học tiếng anh lớp 7<br>Số chủ đề:3   Số học liệu: 6   Số học liệu hoàn thành: 2 |                                         |
| Watch and Discuss                                                               | 31.09                                                                                                    |                                         |
| Phân tích nCoV<br>B Video nhúng                                                 | Watch and Discuss                                                                                                    | _                                       |
| btvn tuan 1<br># Băi tập về nhà                                                 | Phán tích nCoV     bhun tuan 1                                                                                         | ▲ Chue hoc                              |
| Bải kiểm tra cuối khóa học<br>O Kiểm tra / thi<br>#Học viên phải đạt củ ciếm: 2 | Bài kiếm tra cuối khóa học<br>Học viên phả đạt đó điểm: 2                                                              |                                         |
| Critical thinking 🗸                                                             |                                                                                                    |                                         |
| Critical thinking<br>∄Bäi giảng powerpoint                                      | Critical thinking<br>Grammar and Structure                                                                             | +++++++++++++++++++++++++++++++++++++++ |
| Bải thi cuối khóa học<br>ở Kiểm tra / thi<br>#Học viên phải dạt dù điểm: 2      |                                                                                                    |                                         |
| Grammar and Structure                                                           |                                                                                                    |                                         |
| TỔNG KẾT KHỔA HỌC                                                               |                                                                                                    |                                         |